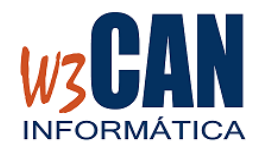

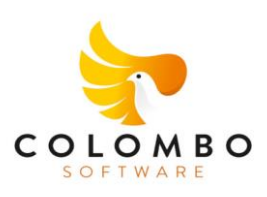

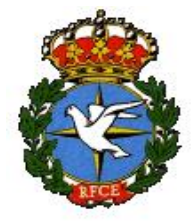

## CAMPAÑA 2025 10/04/2025

### ACTUALIZACIÓN COLOMBO

- Entrar en la aplicación COLOMBO – Actualizaciones – Buscar Actualizaciones y muestra esta pantalla

92-2025 – ACTUALIZACIONES. Plan de Vuelo 2025. Hay actualizaciones pendientes de descargar. ¿Desea descargarlas ahora?

Al elegir "Si", muestra esta pantalla

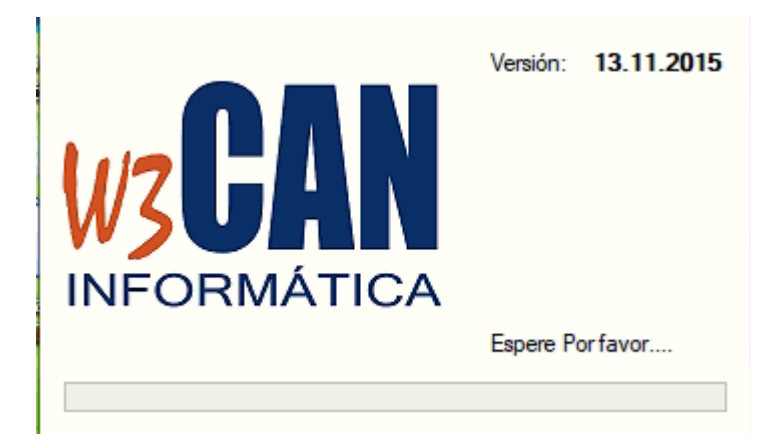

Y debe Esperar a que aparezca el mensaje:

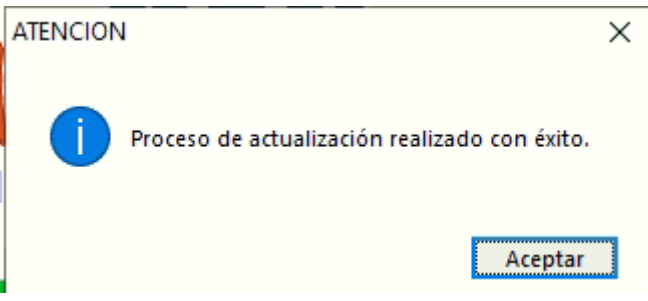

Volver a entrar en COLOMBO.

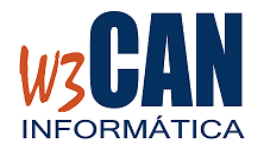

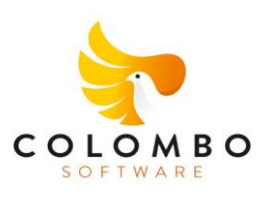

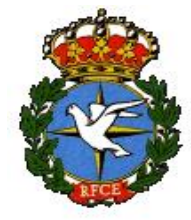

# CAMPAÑA 2025 10/04/2025

#### Esta actualización contiene:

1- IMPORTACIÓN DEL PLAN DE VUELO (SOLO PARA LOS CLUBES DE TENERIFE) Utilidades – Importar Plan de Vuelo

Elegir opción "Traspasar", termina cuando muestra "Traspaso Finalizado" Comprobar en Concursos- Concurso que se haya importado el Plan de Vuelo del 2025 de Tenerife.

| Importar Socios, Palomas y Concurso                                                                  |           |
|----------------------------------------------------------------------------------------------------|-----------|
| Fecha Concurso Fecha Concurso<br>01/01/2025 31/12/2025                                               | Traspasos |
| Fecha del concurso en el que se van a incluir las palomas (F9 : Búsqueda rápida)   Iraspasar   Salir |           |

#### 2- ACTUALIZACIÓN DE COORDENADAS

Se deben revisar las coordenadas de los socios desde Mantenimiento – Modificación de Coordenadas. Si ha hecho alguna modificación debe enviarlas mediante la opción "Enviar Coordenadas WEB"

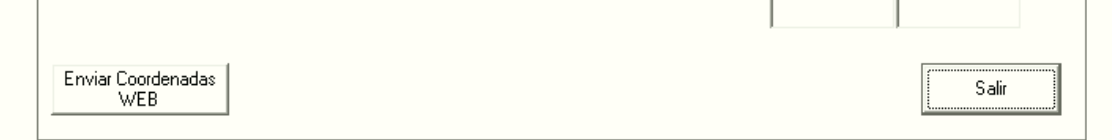

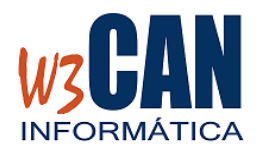

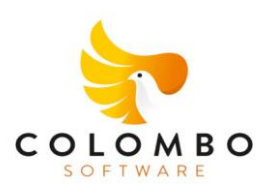

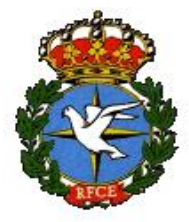

# CAMPAÑA 2025 10/04/2025

### **3- DESCARGAR LICENCIAS NACIONALES**

Los clubes deben descargar las licencias nacionales desde la web, para ello elegir la opción <u>WEB-Descargar Licencias Nacionales desde la web.</u> Esta opción es necesaria para la participación en Concursos Federativos (Regionales, Nacionales)

### 4- DESCARGAR PICHON DE ORO

Los clubes que quieran participar en el Campeonato del Pichón de Oro Nacional, deben acceder a la web <u>https://www.rfce.es/censopalomas/login/</u>, donde el usuario es el código de club y la clave correspondiente, y seleccionar los Pichones de Oro de cada socio.

El plazo de la inscripción de los Pichones de Oro, está abierto hasta la fecha de inicio de enceste del primer concurso nacional.

En Colombo se deben descargar dichos pichones mediante la opción <u>"WEB-Descargar</u> <u>Pichon de Oro RFCE"</u>, antes del enceste del primer concurso nacional.